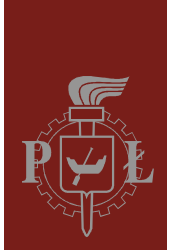

Politechnika Łódzka Instytut Fizyki

Laboratorium elektroniki

# Ćwiczenie E10IS

Generator przebiegu prostokątnego

Wersja 1.0 (21 marca 2016)

# Spis treści:

| 1. | Cel ćwiczenia                       | 3 |
|----|-------------------------------------|---|
| 2. | Zagrożenia                          | 3 |
| 3. | Wprowadzenie teoretyczne            | 4 |
| 4. | Dostępna aparatura                  | 6 |
|    | 4.1. Moduł doświadczalny            | 6 |
|    | 4.2. Zasilacz laboratoryjny         | 6 |
|    | 4.3. Generator funkcyjny            | 6 |
|    | 4.4. Oscyloskop                     | 7 |
| 5. | Przebieg doświadczenia              | 8 |
| 6. | Wskazówki do raportu1               | 1 |
| 7. | Literatura1                         | 2 |
|    | 7.1. Literatura podstawowa 1        | 2 |
|    | 7.2. Literatura uzupełniająca 1     | 2 |
| 8. | Aneksy1                             | 3 |
|    | A. Tabele rezystancji i pojemności1 | 3 |

Przed zapoznaniem się z instrukcją i przystąpieniem do wykonywania ćwiczenia należy opanować następujący materiał teoretyczny:

- 1. Właściwości idealnego i rzeczywistego wzmacniacza operacyjnego, w szczególności parametry opisujące ograniczoną szybkość pracy wzmacniacza oraz wejściowe napięcie niezrównoważenia. [1,2,5,6]
- 2. Zasada działania generatora przebiegu prostokątnego zrealizowanego jako multiwibrator astabilny przy użyciu wzmacniacza operacyjnego, bramek logicznych oraz elementów dyskretnych. [1,3,5]

# 1. Cel ćwiczenia

Celem ćwiczenia jest:

- 1. Zbadanie właściwości generatora przebiegu prostokątnego.
- 2. Zapoznanie się z ograniczeniami występującymi w rzeczywistym układzie generatora przebiegu prostokątnego.

### 2. Zagrożenia

| Rodzaj                                                        | Brak | Małe | Średnie | Duże |
|---------------------------------------------------------------|------|------|---------|------|
| zagrożenie elektryczne                                        |      | +    |         |      |
| zagrożenie optyczne                                           | +    |      |         |      |
| zagrożenie mechaniczne (w tym akustyczne, hałas)              | +    |      |         |      |
| zagrożenie polem elektro-magnetycznym (poza widmem optycznym) | +    |      |         |      |
| zagrożenie biologiczne                                        | +    |      |         |      |
| zagrożenie radioaktywne (jonizujące)                          | +    |      |         |      |
| zagrożenie chemiczne                                          | +    |      |         |      |
| zagrożenie termiczne (w tym wybuch i pożar)                   | +    |      |         |      |

Przewody z wtykami bananowymi są przeznaczone wyłącznie do użytku w obwodach niskiego napięcia – nie wolno podłączać ich do gniazda sieci zasilającej 230 V.

### 3. Wprowadzenie teoretyczne

Rozważmy działanie generatora przedstawionego na rys. 1 zakładając, że zastosowany wzmacniacz operacyjny jest idealny (zestawienie cech idealnego i rzeczywistego wzmacniacza podano m.in. w instrukcji do ćwiczenia E08 "Wzmacniacz operacyjny"). Ponadto założymy, że wzmacniacz operacyjny jest zasilany napięciem symetrycznym  $+U_Z$  oraz  $-U_Z$  względem masy układu generatora.

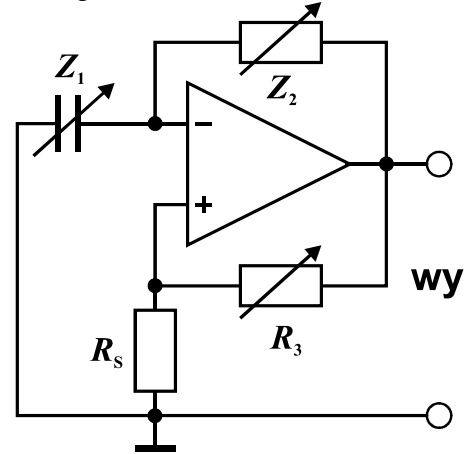

Rys. 1. Schemat układu generatora przebiegu prostokątnego.

Pętla dodatniego sprzężenia zwrotnego zrealizowana na rezystorach  $R_3$  i  $R_s$  powoduje, że wzmacniacz operacyjny pracuje z histerezą. W stanie stabilnym wyjście takiego układu może znajdować się tylko w stanie nasycenia, tzn. przyjmuje minimalną  $U_{wy,min}$  albo maksymalną  $U_{wy,max}$  możliwą wartość napięcia, która wynika z napięcia zasilania oraz cech konstrukcyjnych wzmacniacza. Załóżmy, że w chwili  $t_0 = 0$  doszło do przełączenia napięcia na wyjściu wzmacniacza z  $U_{wy,min}$  na  $U_{wy,max}$ . Zmiana ta poprzez dzielnik napięcia zrealizowany na rezystorach  $R_3$  i  $R_s$  powoduje przełączenie napięcia na wejściu "+" wzmacniacza z  $U_{we,min}$  na  $U_{we,max}^+$ , gdzie

$$U_{\rm we,max}^{+} = \frac{R_{\rm S}}{R_{\rm S} + R_{\rm 3}} U_{\rm wy,max} , \qquad (1)$$

$$U_{\rm we,min}^{+} = \frac{R_{\rm S}}{R_{\rm S} + R_{\rm 3}} U_{\rm wy,min} \,. \tag{2}$$

Zmiana napięcia na wyjściu dociera z opóźnieniem do wejścia "–" wzmacniacza poprzez filtr dolnoprzepustowy RC zrealizowany na kondensatorze  $Z_1$  i rezystorze  $Z_2$ . Gdyby nie następowały kolejne przełączenia stanu na wyjściu wzmacniacza, to napięcie  $u_{we}^{-}(t)$  na wejściu "–" wzrastałoby asymptotycznie do napięcia nasycenia  $U_{wy,max}$ 

$$u_{\rm we}^{-}(t) = U_{\rm wy,max} + \left[ u_{\rm we}^{-}(0) - U_{\rm wy,max} \right] e^{-t/(Z_1 Z_2)}.$$
(3)

Zauważmy, że idealny wzmacniacz operacyjny przełącza się, gdy napięcia na jego wejściach "+" i "–" są równe, zatem napięcie na wejściu "–" w chwili przełączenia t = 0 musi mieć wartość

$$u_{\rm we}^{-}(0) = U_{\rm we,min}^{+}$$
 (4)

Uwzględniając to w równaniu (3) otrzymujemy

$$u_{we}^{-}(t) = U_{wy,max} + \left(U_{we,min}^{+} - U_{wy,max}\right) e^{-t/(Z_1 Z_2)}.$$
(5)

Kolejne przełączenie stanu na wyjściu wzmacniacza nastąpi w pewnej chwili  $t = T_1$ , gdy dojdzie do ponownego zrównania się napięć na wejściach wzmacniacza

$$u_{\rm we}^{-}(T_1) = U_{\rm we,max}^{+}$$
 (6)

Łącząc równania (1), (2), (5) i (6) otrzymujemy związek

$$U_{\rm wy,max} + \left(\frac{R_{\rm S}}{R_{\rm S} + R_{\rm 3}}U_{\rm wy,min} - U_{\rm wy,max}\right) e^{-T_{\rm 1}/(Z_{\rm 1}Z_{\rm 2})} = \frac{R_{\rm S}}{R_{\rm S} + R_{\rm 3}}U_{\rm wy,max}, \qquad (7)$$

z którego można wyznaczyć czas trwania stanu wysokiego  $U_{wy,max}$  na wyjściu generatora

$$T_1 = Z_1 Z_2 \ln \left[ 1 + \left( 1 - \frac{U_{\text{wy,min}}}{U_{\text{wy,max}}} \right) \frac{R_{\text{S}}}{R_3} \right].$$
(8)

Analogicznie jak wyżej można wyprowadzić wzór opisujący czas trwania stanu niskiego  $U_{wy,min}$  na wyjściu generatora

$$T_2 = Z_1 Z_2 \ln \left[ 1 + \left( 1 - \frac{U_{\text{wy,max}}}{U_{\text{wy,min}}} \right) \frac{R_{\text{S}}}{R_3} \right].$$
(9)

Wzory (8) i (9) wskazują, że asymetria wyjściowych napięć nasycenia wzmacniacza prowadzi do niewielkich odchyleń współczynnika wypełnienia impulsów od 50%. Dla wielu rzeczywistych wzmacniaczy operacyjnych asymetria taka występuje także przy zachowaniu symetrii napięcia zasilającego. Ponadto, wartość ilorazu  $U_{wy,max}/U_{wy,min}$  może ulegać zmianom w funkcji napięcia zasilającego, co przekłada się na niestabilność okresu oscylacji  $T = T_1+T_2$  i niestabilność współczynnika wypełnienia impulsów  $T_1/(T_1+T_2)$ .

Za najbardziej pożądane do realizacji układu generatora należy uznać specjalne wzmacniacze operacyjne, w których graniczne napięcia wyjściowe są niemal równe napięciom zasilającym (tzw. wzmacniacze "rail to rail"). Jeżeli zapewnione jest symetryczne zasilanie, to w takich wzmacniaczach  $U_{wy,max} = -U_{wy,min}$  i wówczas współczynnik wypełnienia impulsów jest równy 50% a wzór na okres oscylacji generatora upraszcza się do postaci

$$T = T_1 + T_2 = 2Z_1 Z_2 \ln\left(1 + 2\frac{R_s}{R_3}\right).$$
 (10)

### 4. Dostępna aparatura

#### 4.1. Moduł doświadczalny

Panel czołowy modułu doświadczalnego przedstawiono na rys. 2. Moduł ten jest złożony ze wzmacniacza operacyjnego oraz zestawów przełączanych elementów R i C, które mogą być podłączone do wejścia "–" wzmacniacza (przełącznik  $Z_1$ ), jako ujemne sprzężenie zwrotne ( $Z_2$ ), jako dodatnie sprzężenie zwrotne ( $R_3$ ), oraz jako obciążenie wyjścia wzmacniacza ( $R_L$ ).

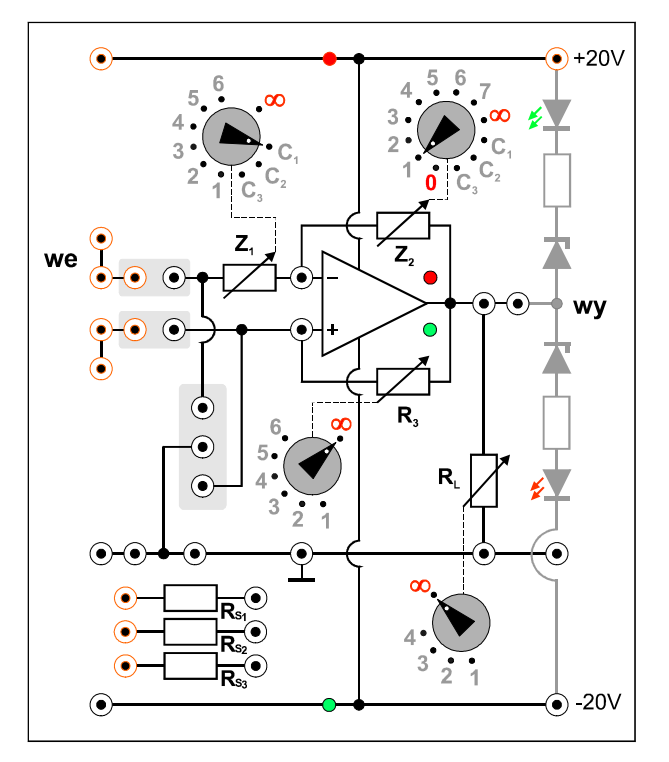

Rys. 2. Panel czołowy modułu doświadczalnego.

#### 4.2. Zasilacz laboratoryjny

Symetryczne zasilanie modułu doświadczalnego zrealizowano przy użyciu zasilacza laboratoryjnego SIGLENT SPD3303D [7].

#### 4.3. Generator funkcyjny

Generator funkcyjny DF1641B [7], który w tym ćwiczeniu będzie wykorzystywany wyłącznie jako częstotliwościomierz przebiegu doprowadzonego z zewnątrz.

#### 4.4. Oscyloskop

W tym ćwiczeniu wykorzystuje się dwukanałowy oscyloskop cyfrowy SIGLENT SDS1052DL [7]. Oscyloskop ten umożliwia zapis całego ekranu do pliku w formacie BMP na zewnętrznej pamięci USB. Zapis odbywa się po każdym naciśnięciu przycisku PRINT a pliki z kolejnymi obrazami otrzymują automatycznie nazwy SDS00001.BMP, SDS00002.BMP,.... Zapis ekranu oscyloskopu można wykorzystać zamiast szkicowania oscylogramów. Wykonawcy ćwiczenia, którzy zamierzają skorzystać z tej możliwości, powinni przynieść na zajęcia własną pamięć USB.

# 5. Przebieg doświadczenia

- Połączyć obwód zgodnie ze schematem przedstawionym na rys. 3 i 4. Pomiędzy wejście "–" wzmacniacza operacyjnego i masę przyłączyć przewodem kondensator C<sub>1</sub> wybrany przełącznikiem Z<sub>1</sub>, zaś pomiędzy wejście "+" wzmacniacza i masę włączyć rezystor R<sub>S2</sub>. Przełącznik Z<sub>2</sub> ustawić w pozycji 1, przełącznik R<sub>3</sub> w pozycji 4, zaś przełącznik R<sub>L</sub> w pozycji ∞. Do linii zasilania +20V, -20V i masy podłączyć zasilacz laboratoryjny, który będzie wykorzystywany do pracy w trybie szeregowym.
- Do wyjścia badanego układu podłączyć wejście CH1 oscyloskopu cyfrowego. Wykorzystując trójnik BNC albo dodatkowe gniazda na wyjściu badanego układu podłączyć także wejście INPUT częstotliwościomierza wbudowanego w generator funkcyjny.
- 3. Po uzyskaniu zezwolenia od opiekuna włączyć zasilanie urządzeń. W zasilaczu laboratoryjnym wybrać przyciskiem SER tryb szeregowy, ustawić napięcie 20V w obu połączonych kanałach i załączyć wyjścia kanałów MASTER i SLAVE. Sprawdzić czy świecą się kontrolki zasilania umieszczona w module doświadczalnym na liniach +20V i -20V.
- 4. W generatorze funkcyjnym przyciskać przycisk w sekcji COUNTER aż do zapalenia wszystkich diod świecących EXT (pomiar częstotliwości sygnału zewnętrznego), ATT (tłumik 20dB dla sygnału wejściowego) oraz LPS (filtr dolnoprzepustowy).
- 5. Przed przystąpieniem do pracy z oscyloskopem cyfrowym zalecane jest naciśnięcie przycisku DEFAULT SETUP w celu przywrócenia domyślnych ustawień oscyloskopu. Następnie ustawić oscyloskop do pracy w trybie jednokanałowym CH1 z czułością 5V/DIV i poziomem odniesienia 0V odpowiadającym środkowej poziomej linii na siatce ekranu. Upewnić się, że oscyloskop pracuje w trybie sprzęgania DC (po naciśnięciu przycisku CH1 i rozwinięciu kontekstowego menu przyciskiem MENU ON/OFF poszukać opcji Coupling DC).
- 6. Dokonać pomiarów minimalnej i maksymalnej wartości napięcia  $U_{wy,min}$  i  $U_{wy,max}$  na wyjściu badanego układu wartości te można odczytać z ekranu oscyloskopu bezpośrednio w postaci liczbowej po wciśnięciu przycisku MEASURE. Zanotować wyniki i ocenić, czy napięcia te można uznać za symetryczne, co pozwala na stosowanie uproszczonego wzoru (10) w obliczeniach okresu oscylacji. Naszkicować lub zapisać oscylogram wraz z podaniem wartości nastaw oscyloskopu [V/DIV] i [s/DIV].
- 7. Wykorzystując częstotliwościomierz odczytać częstotliwość *f* badanego przebiegu. Wynik pomiaru zanotować w tabeli 1. Kolumna "częstotliwość teoretyczna" w tabeli 1 może pozostać pusta do czasu opracowania sprawozdania.
- 8. Dokonać pomiarów nachylenia zboczy badanego sygnału przy użyciu oscyloskopu. W tym celu należy rozwinąć przyciskiem TRIG MENU menu ekranowe TRIGGER i wybrać zbocze narastające, następnie rozciągnąć przebieg przy użyciu pokrętła s ↔ ns w sekcji HORIZONTAL tak, by jedno wybrane ukośne zbocze przebiegu uzyskało szerokość kilku kratek na ekranie. Użycie pokrętła ↔ POSITION może pomóc w ustawieniu dogodnej pozycji zbocza przebiegu względem siatki ekranowej. W menu TRIGGER przełączyć typ zbocza na opadające i wykonać analogiczny pomiar nachylenia dla zbocza opadającego. Wyniki pomiarów zanotować w tabeli 1. Naszkicować lub zapisać odpowiednie oscylogramy.
- 9. Powtórzyć pomiary opisane w punktach 7 i 8 dla kilkunastu wybranych kombinacji ustawień przełączników  $Z_1$ ,  $Z_2$ ,  $R_3$  i rezystancji  $R_S$ . Ustawienia przełącznika  $Z_1$  należy zmieniać w zakresie pozycji  $C_1$  i  $C_2$ , ustawienia przełącznika  $Z_2$  należy zmieniać w zakresie pozycji 1...7 (z wyłączeniem pozycji  $C_1...C_3$  oraz 0 i  $\infty$ ), ustawienia przełącznika

 $R_3$  należy zmieniać w zakresie pozycji 1...6 a rezystancję  $R_s$  należy wybierać pomiędzy wariantami  $R_{s1}$  i  $R_{s2}$ . Ilość rejestrowanych oscylogramów można ograniczyć do udokumentowania tylko charakterystycznych przebiegów bez powtórzeń, w tym co najmniej jednego dla zbocza narastającego i jednego dla zbocza opadającego.

10. Wyłączyć zasilanie i rozłączyć układ (z wyjątkiem przewodów zasilających). Zasilacz laboratoryjny może pozostać włączony do sieci – wystarczy tylko wyłączyć napięcie na wyjściach kanałów MASTER i SLAVE przyciskiem ON-OF.

| Nastawy układu         |                        |                        |                           | Częstotliwość<br>zmierzona | Częstotliwość<br>teoretyczna | Nachylenie z  | bocza [V/µs] |
|------------------------|------------------------|------------------------|---------------------------|----------------------------|------------------------------|---------------|--------------|
| Ζ <sub>1</sub><br>[μF] | $Z_2$<br>[k $\Omega$ ] | $R_3$<br>[k $\Omega$ ] | $R_{\rm S}$ [k $\Omega$ ] | <i>f</i> [Hz]              | f <sub>t</sub> [Hz]          | narastającego | opadającego  |
|                        |                        |                        |                           |                            |                              |               |              |
|                        |                        |                        |                           |                            |                              |               |              |

Tabela 1. Tabela pomiarów dla generatora drgań prostokątnych.

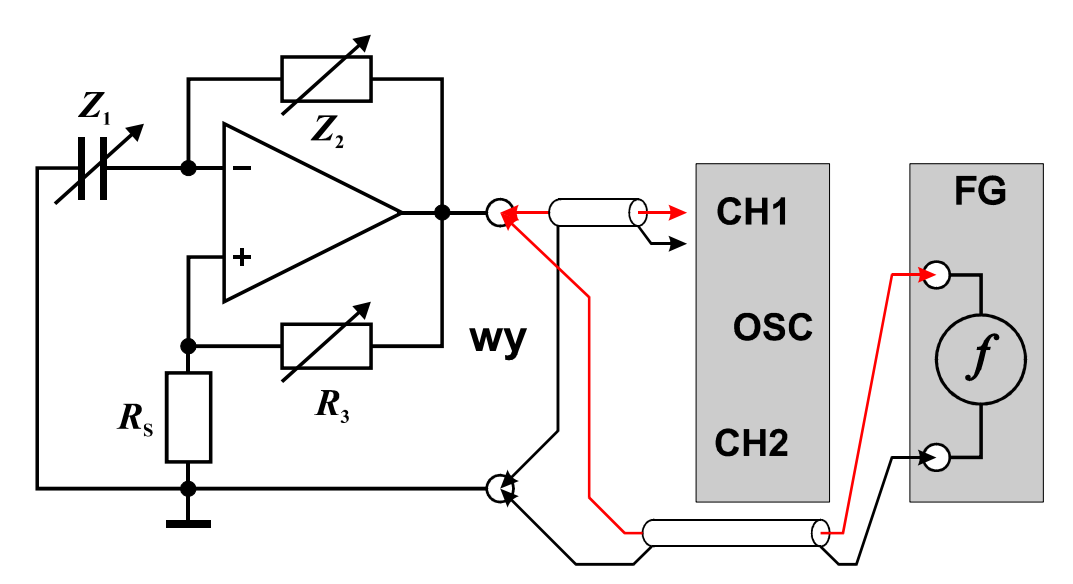

Rys. 3. Schemat układu do badań generatora drgań prostokątnych.

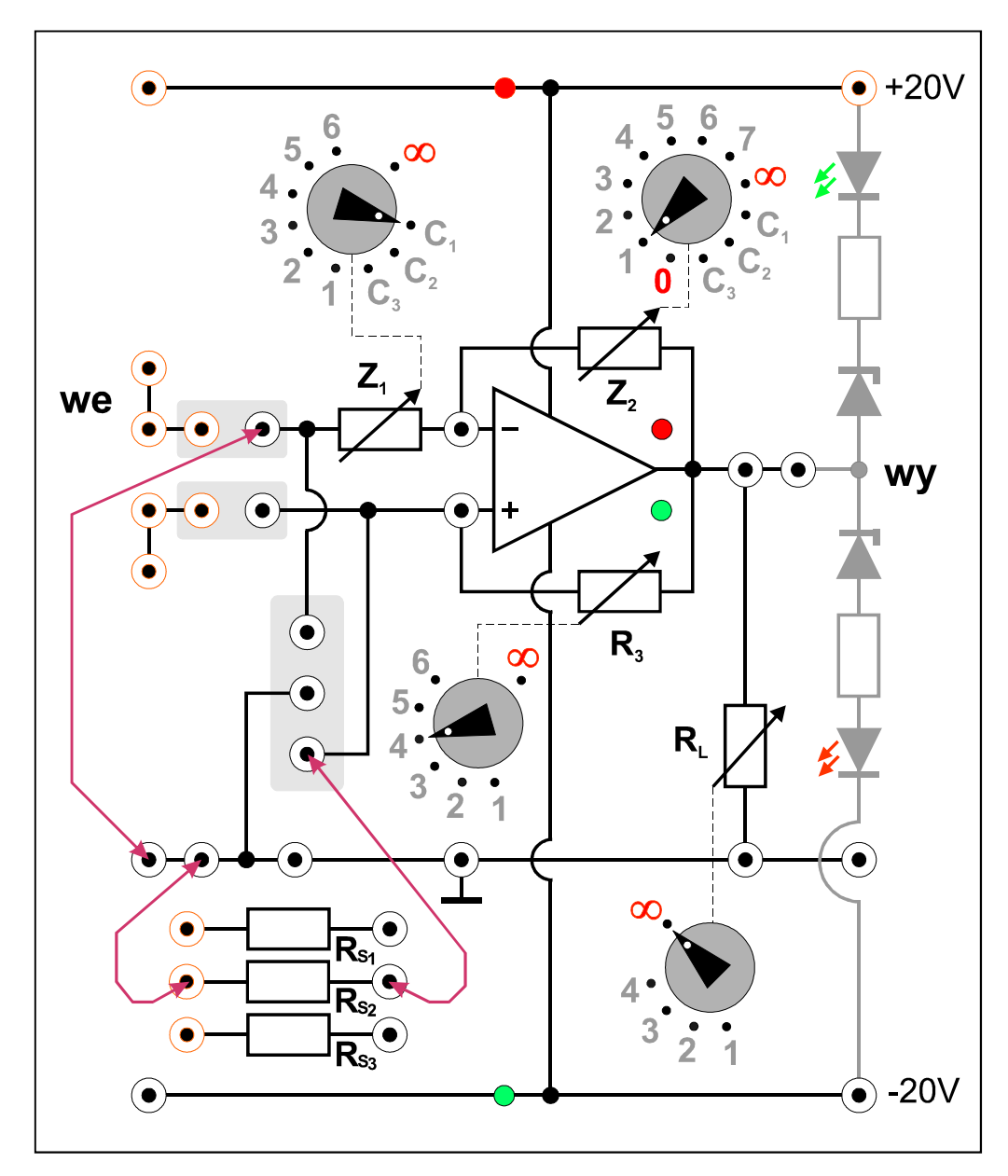

Rys. 4. Układ połączeń generatora przebiegu prostokątnego na module doświadczalnym.

# 6. Wskazówki do raportu

Sprawozdanie powinno zawierać:

- 1. Stronę tytułową (wg wzoru).
- 2. Sformułowanie celu ćwiczenia.
- 3. Wykaż użytej aparatury (numery inwentarzowe, modele urządzeń i wykorzystywane nastawy).
- 4. Schemat układu pomiarowego.
- 5. Stabelaryzowane wyniki pomiarów, obserwacji i obliczeń oraz wzory użyte w obliczeniach (bez wyprowadzeń). W szczególności należy obliczyć teoretyczną częstotliwość generatora drgań prostokątnych  $f_t$  jako odwrotność teoretycznego okresu oscylacji *T* danego wzorem (10). W przypadku, gdy ujemne i dodatnie napięcia nasycenia na wyjściu wzmacniacza nie spełniają przybliżonego związku  $U_{wy,min} \approx -U_{wy,min}$  okres oscylacji obliczyć jako sumę czasów trwania stanu wysokiego i niskiego  $T_1 + T_2$  według wzorów (8) i (9).
- 6. Wykresy oscylogramów i analizę wyników. W szczególności należy zamieścić przykładowe oscylogramy dla wyjścia generatora przebiegu prostokątnego z opisami nastaw oscyloskopu oraz elementów RC w generatorze. Porównać eksperymentalne i teoretyczne wartości częstotliwości oscylacji generatora. Podjąć próbę stwierdzenia czy ewentualne rozbieżności wartości częstotliwości zmierzonych i wyznaczonych teoretycznie wykazują jakiś związek z wartościami elementów R i C w badanym układzie. Czy rozbieżności dla niektórych nastaw rezystancji i pojemności można ocenić jako błędy grube, jeżeli wiadomo, że dopuszczalna tolerancja dla pojemności narastania i opadania zbocza przy różnych nastawach i stwierdzić czy zależą one od bieżących nastaw elementów R i C w układzie badanego generatora, czy raczej szybkości te są cechą charakterystyczną układu wzmacniacza operacyjnego. Jeżeli obsługa pracowni nie podała inaczej przyjąć, że zastosowano wzmacniacz operacyjny typu OP07 i porównać zmierzone wartości nachylenia zboczy z danymi odczytanymi z karty katalogowej wzmacniacza.
- 7. Uwagi końcowe i wnioski.

W raporcie ocenie podlegać będzie obecność i poprawność wszystkich wymienionych powyżej składników, czytelność prezentacji wyników w postaci tabel, wyników obliczeń, oscylogramów i odczytów z oscylogramów wraz z opisami oraz jakość sformułowanych wniosków. Wstęp teoretyczny nie jest wymagany i w przypadku jego zamieszczenia w raporcie nie wpłynie na ocenę.

# 7. Literatura

#### 7.1. Literatura podstawowa

- [1] A. Chwaleba, B. Moeschke, "Pracownia elektroniczna. Część 2, układy elektroniczne", Wydawnictwa Szkolne i Pedagogiczne, Warszawa 1980.
- [2] Stanisław Kuta, "Elementy i układy elektroniczne. Część 1", Uczelniane Wydawnictwa Naukowo-Dydaktyczne Akademii Górniczo-Hutniczej, Kraków 2000.
- [3] B. Moeschke, G. Płoszajski, "Elektronika", Wydawnictwa Szkolne i Pedagogiczne, Warszawa 1988.
- [4] Z. Kulka, M. Nadachowski, "Liniowe układy scalone i ich zastosowanie", WKiŁ, Warszawa 1977.
- [5] P. Górecki, "Wzmacniacze operacyjne", BTC, Warszawa 2004.
- [6] M. Łakomy, J. Zabrodzki, "Liniowe układy scalone w technice cyfrowej", PWN, Warszawa 1987.

#### 7.2. Literatura uzupełniająca

[7] Instrukcje obsługi do multimetrów, zasilacza laboratoryjnego, generatora funkcyjnego i oscyloskopu dostępne są na stronie internetowej: http://fizyka.p.lodz.pl/pl/dla-studentow/podstawy-elektroniki-laboratorium/zasoby/

# 8. Aneksy

## A. Tabele rezystancji i pojemności

| Z <sub>1</sub> |                      |  |  |  |  |
|----------------|----------------------|--|--|--|--|
| Pozycja        | Wartość              |  |  |  |  |
| 1              | 5 kΩ                 |  |  |  |  |
| 2              | 10 kΩ                |  |  |  |  |
| 3              | 15 kΩ                |  |  |  |  |
| 4              | $20 \text{ k}\Omega$ |  |  |  |  |
| 5              | 25 kΩ                |  |  |  |  |
| 6              | $30 \text{ k}\Omega$ |  |  |  |  |
|                |                      |  |  |  |  |
| 8              | $\infty \Omega$      |  |  |  |  |
|                |                      |  |  |  |  |
| C <sub>1</sub> | 0,1 µF               |  |  |  |  |
| $C_2$          | 1,0 µF               |  |  |  |  |
| C <sub>3</sub> | 10 µF                |  |  |  |  |

| Z              | 22                    |
|----------------|-----------------------|
| Pozycja        | Wartość               |
| 0              | $0 \mathrm{k}\Omega$  |
| 1              | 10 kΩ                 |
| 2              | $20 \text{ k}\Omega$  |
| 3              | 50 kΩ                 |
| 4              | $100 \text{ k}\Omega$ |
| 5              | $200 \text{ k}\Omega$ |
| 6              | $500 \text{ k}\Omega$ |
| 7              | 1 MΩ                  |
|                |                       |
| 8              | $\infty \Omega$       |
|                |                       |
| C1             | 0,1 µF                |
| $C_2$          | 1,0 µF                |
| C <sub>3</sub> | 10 µF                 |

| $\mathbf{R}_3$ |                 |  |
|----------------|-----------------|--|
| Pozycja        | Wartość         |  |
| 1              | 20 kΩ           |  |
| 2              | 50 kΩ           |  |
| 3              | 100 kΩ          |  |
| 4              | 200 kΩ          |  |
| 5              | 500 kΩ          |  |
| 6              | 1 MΩ            |  |
|                |                 |  |
| $\infty$       | $\infty \Omega$ |  |

| R <sub>L</sub> |                 |  |  |
|----------------|-----------------|--|--|
| Pozycja        | Wartość         |  |  |
| 1              | 2 kΩ            |  |  |
| 2              | 5 kΩ            |  |  |
| 3              | 10 kΩ           |  |  |
| 4              | 20 kΩ           |  |  |
|                |                 |  |  |
| 8              | $\infty \Omega$ |  |  |

| R <sub>s</sub>  |         |  |  |  |
|-----------------|---------|--|--|--|
| Rezystor        | Wartość |  |  |  |
| R <sub>S1</sub> | 10 kΩ   |  |  |  |
| R <sub>S2</sub> | 300 kΩ  |  |  |  |
| R <sub>S3</sub> | 10 MΩ   |  |  |  |